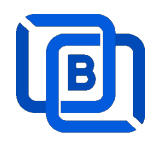

# **Ezserver Tutorial**

# Web 3.0 Video Streaming

Revision: 05/22/23

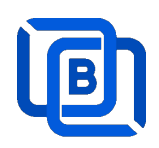

### Content

| 1 Ezserver                                             | 3  |
|--------------------------------------------------------|----|
| 1.1 Blockchain Server (Web 3.0)                        | 5  |
| 1.2 Enterprise Server (Web 2.0)                        | 6  |
| 1.3 Requirement                                        | 7  |
| 1. 4 Related Information                               | 7  |
| 1.7 Installation and License activation                | 8  |
| 1.7.1 Enterprise Server                                | 8  |
| 1.7.2 Blockchain server                                | 9  |
| 1.8 Start / Restart / Shutdown                         | 10 |
| 1.8.1 Enterprise Server                                | 10 |
| 1.8.2 Blockchain server                                | 11 |
| 1.9 Admin Password                                     | 12 |
| 2. IPTV Panel                                          | 13 |
| 2.1 User Management                                    | 14 |
| 2.2 Channel Management                                 | 16 |
| 2.2.1 Add new channel                                  | 16 |
| 2.2.2 Import channels by m3u link                      | 17 |
| 2.3 Movie Management                                   | 19 |
| 2.3.1. Add Movies with TMDB Movie Icon and description | 19 |
| 2.3.2. Upload Local movies                             | 20 |
| 2.4 Series Management                                  | 21 |
| 2.5 EPG Management                                     | 22 |
| 2.6 User Agent Management                              | 25 |
| 2.7 Reseller Management                                | 26 |
| 2.8 Setting                                            | 27 |
| 3 Reseller Panel                                       | 28 |
| 4 Supported Players                                    | 29 |
| 5 M3U / M3U8 URL for Players                           | 32 |
| 5.1 M3U List API                                       | 32 |
| 5.2 M3U8 List API                                      | 33 |
| 6 Other Panel to Ezserver                              | 34 |
| 7 PHP Script Integration                               | 35 |
| 8 Blockchain Setting (for Web 3.0 only)                | 36 |
| 9 Ezserver Multicast (for Web 2.0 only)                | 38 |
| 10 Work Folder (for Web 2.0 only)                      | 39 |

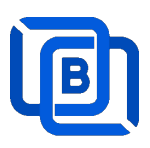

### <u> 1 Ezserver</u>

### THE HISTORY OF MEDIA SERVER SOFTWARE

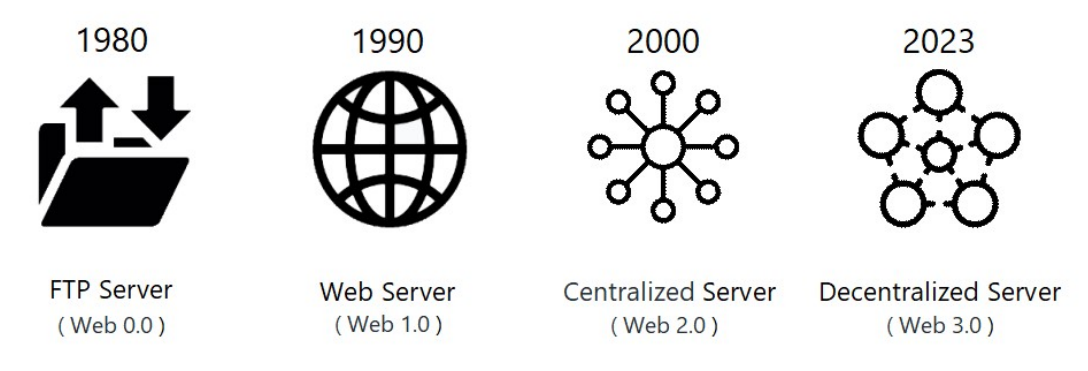

While it is true that most panels and video streaming servers support only web 2.0, Ezserver stands out by offering support for both web 2.0 and web 3.0 technologies. This means that Ezserver not only provides the traditional web 2.0 features but also incorporates the innovative capabilities of web 3.0, enabling enhanced functionality and future-ready solutions for our customers.

Web 3.0 leverages decentralized technologies like blockchain and peer-to-peer networks, which can enable decentralized content delivery networks (CDNs). This decentralized approach can improve scalability, reduce reliance on centralized servers, and enhance video streaming performance by distributing content across a network of nodes.

Ezserver offers two versions of its web streaming server: Enterprise and Blockchain. The Enterprise version is a Web 2.0 server that provides a centralized solution with a main server and balancers. This version is ideal for organizations that need a reliable and comprehensive solution for handling high traffic volumes and complex network architectures.

In contrast, Ezserver Blockchain is a Web 3.0 server that uses blockchain technology to act as a decentralized server that can function as a main or slave server. This approach results in a more secure and resilient network architecture, making it ideal for organizations that prioritize security and flexibility in their web streaming services.

Whether you choose the Enterprise version or the Blockchain version, you can rest assured that Ezserver provides a powerful and scalable solution for all your web streaming needs.

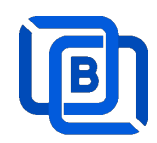

#### Web server:

• **Protocol:** HTTP and HTTPS.

### Enterprise server:

- **Protocol:** Enterprise UDP SPTS, MPTS
- Encryption: AES-256.
- Video format: H264 and H265.
- Audio format: AAC, MP3.

### Blockchain server:

- **Protocol:** HTTP and HTTPS
- Video format: H264 and H265.
- **Audio format:** AAC, MP3.

### IPTV panel:

- User management: create, modify and delete users.
- Channel management: create, modify and delete channels.
- Movies management: create, modify and delete movies.
- Series management: create, modify and delete series.
- **Reseller panel:** create, modify and delete his users.

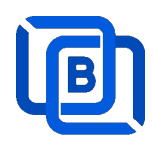

### 1.1 Blockchain Server (Web 3.0)

It includes Channel Unicast Server, Movie Unicast Server, Episode Unicast Server, XMLTV EPG Parser, MPEG TS EPG Parser, MPTS to SPTS Parser, Authorization Security Server and Authentication Server. It uses **Blockchain technology** instead of loader balance, CDN technology.

Additionally, You can create a new private cloud or join other private cloud networks for enhanced DDoS defense and content exchange capabilities as below network configuration

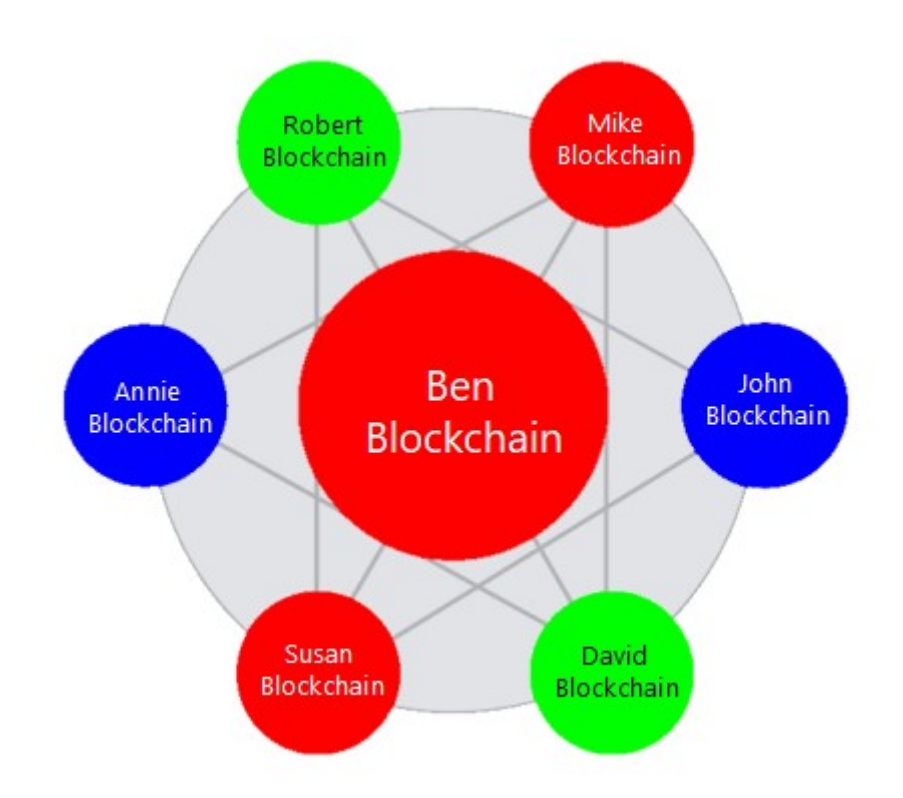

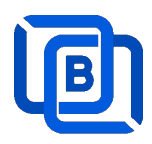

## 1.2 Enterprise Server (Web 2.0)

**Ezserver Enterprise Server** is a Centralized server with Load balancers

that supports unicast and multicast player to play channels from Ezserver via HTTP and UDP encryption protocol.

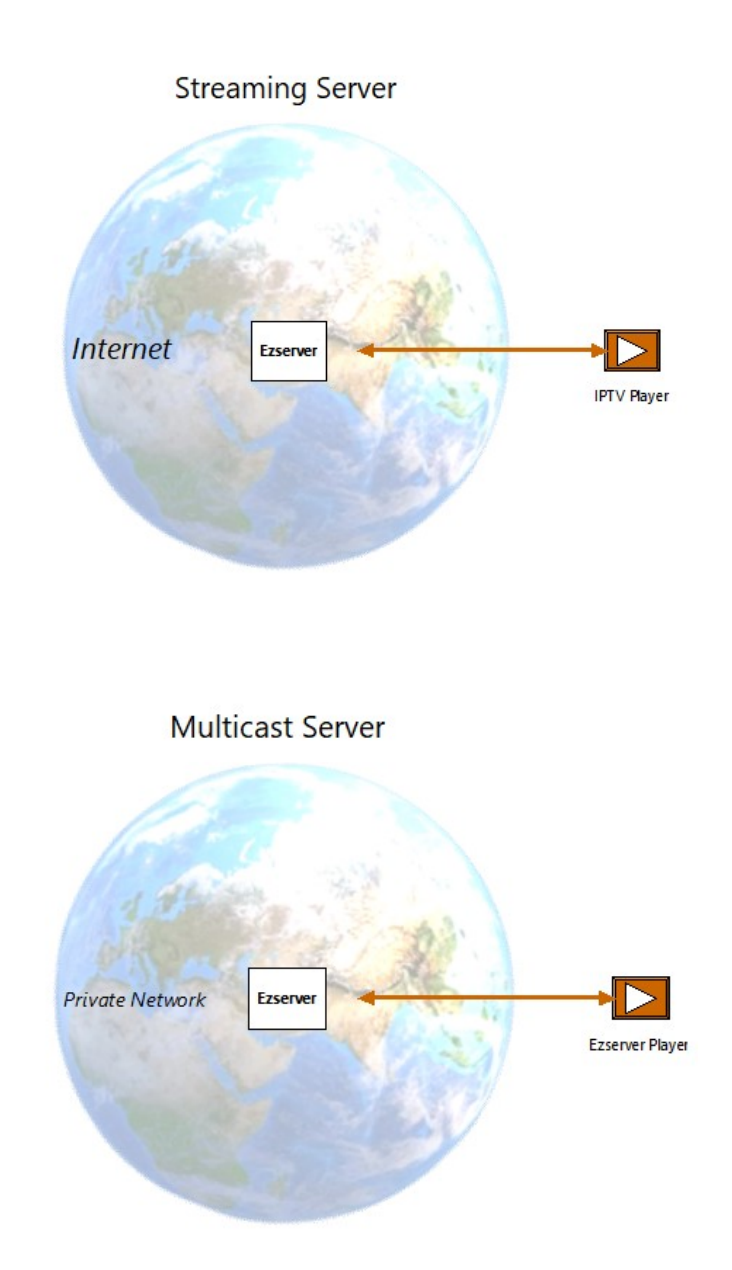

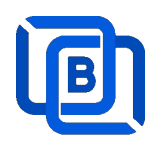

## **1.3 Requirement**

Hardware Requirement:

- Min. Requirement: Dual-Core, 8GB RAM, 1GB Network card.
- More at <a href="http://www.ezhometech.com/html/ezserver\_user\_guide.html#Hardware%20requirement">http://www.ezhometech.com/html/ezserver\_user\_guide.html#Hardware%20requirement</a>

Software Requirement:

- Linux: Ubuntu 20.04(Recommended), Debian, Centos
- Windows: 64-bits

### 1. 4 Related Information

Ezserver Forum: https://ezserver.createaforum.com/ Ezserver User Guide website: http://www.ezhometech.com/html/ezserver user guide.html Ezserver Linux Installation https://youtu.be/MIZGY zqd9g Ezserver Transcoding Guide http://www.ezhometech.com/html/ezserver transcoder guide.html

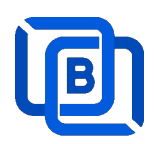

### **1.7 Installation and License activation**

### 1.7.1 Enterprise Server

Get checkout web page after you buy Ezserver License and contact us for installation password.

| THANKS YOUR EZSERVER SUBSCRIPTION, PLEASE REFER THE BELOW:                                                                                          |
|----------------------------------------------------------------------------------------------------|
| Hello,                                                                                                    |
| A. Linux Ubuntu 20.04 video:                                                                                                    |
| 1. Login ssh by root or sudo user                                                                                                    |
|                                                                                                    |
|                                                                                                    |
| 4. if not version 1.1, reinstall openssI by the instructions.                                                                                       |
| 5. cd /home && wget -O install.sh http://www.ezhometech.com/                                                                                        |
| 6. If conflig //select one network interface for next step                                                                                          |
|                                                                                                    |
| 8. Contact sales@ezhometech.com for password.                                                                                                    |
| 9. Panel port and Streaming Port must be different.                                                                                                 |
|                                                                                                    |
| 11. email /home/ezserver_enterprise/serial_number.txt(size: 97 bytes) with paypal transaction info. to sales@ezhometech.com for license activation. |
| B. Windows                                                                                                    |
| 1. Click here to download it and contact sales@ezhometech.com for unzip password.                                                                   |
| 2. Refer Readme.bt in zip file.                                                                                                    |
| 3 Double Click Ezserver exe to create serial_number txt.                                                                                            |
| 4 email ezserver_enterprise/serial_number.txt (size: 97 bytes) with paypal transaction info. to sales@ezhometech.com for license activation.        |

#### Windows version:

- Download ezserver\_enterprise.zip from the checkout web page.
- Refer Readme.txt in zip file to run Ezserver.exe.
- Email us the ezserver\_enterprise/serial\_number.txt (size: 74bytes) to active Ezserver license.

#### Linux:

- Download install.sh from the checkout web page.
- ./install.sh with installation password
- Email us the ezserver\_enterprise/serial\_number.txt (size: 74bytes) to active Ezserver license.

#### Note: Windows version with multiple network cards

- Open ezserver\_config.txt and edit network\_interface value..
- network\_interface value
  - eth0: the first card
  - eth1: the 2<sup>nd</sup> card
  - eth2: the 3<sup>rd</sup> card.
- Delete serial\_number.txt and double click Ezserver.ext to create new serial\_number.txt to us for license reactivation.

Copyright © 2021-2029 Ezhometech Inc. All Rights Reserved

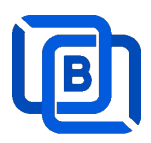

### 1.7.2 Blockchain server

Get checkout web page after you buy Ezserver License and contact us for installation password.

| THANKS YOUR EZSERVER SUBSCRIPTION, PLEASE REFER THE BELOW:                                                                                          |
|----------------------------------------------------------------------------------------------------|
| Hello,                                                                                                    |
| A. Linux Ubuntu 20.04 — video:                                                                                                    |
| 1. Login ssh by root or sudo user                                                                                                    |
|                                                                                                    |
|                                                                                                    |
| 4. if not version 1.1, reinstall opensel by the instructions.                                                                                       |
| 5. cd /home && wget -O Install sh http://www.ezhometech.com/                                                                                        |
| 6. Hoonfig //select one network interface for next step                                                                                             |
|                                                                                                    |
| 8. Contact sales@ezhometech.com for password.                                                                                                    |
| 9. Panel port and Streaming Port must be different.                                                                                                 |
|                                                                                                    |
| 11. email /home/ezserver_enterprise/serial_number.txt(size: 97 bytes) with paypal transaction info. to sales@ezhometech.com for license activation. |
| B. Windows                                                                                                    |
| 1. Click here to download it and contact sales@ezhomelech.com for unzip password.                                                                   |
| 2. Refer Readme.txt in zip file.                                                                                                    |
| S. Double Click Ezserver.exe to create serial_number.txt.                                                                                           |
| 4. email ezserver_enterprise/serial_number.txt (size: 97 bytes) with paypal transaction info. to sales@ezhometech.com for license activation.       |

Linux:

- Download install.sh from the checkout web page.
- ./install.sh with installation password
- Email us the ezserver\_blockchain/serial\_number.txt (size: 74bytes) to active Ezserver license.

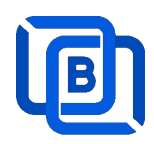

### 1.8 Start / Restart / Shutdown

### 1.8.1 Enterprise Server

### Windows version:

- Start:
  - ♦ Double Click Ezserver.exe
- Restart: Login Panel and Click the below button

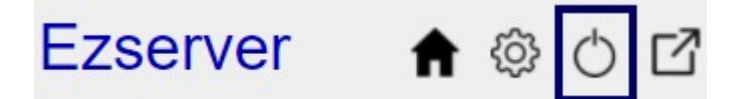

wait 30~60 seconds to relogin panel.

• Shutdown:

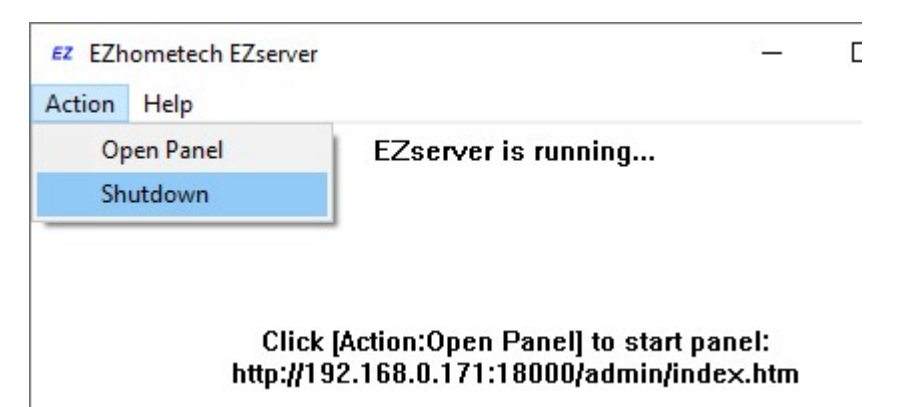

Linux Version: ezserver at /home/ezserver\_enterprise folder

- Start:
  - ♦ cd /home/ezserver\_enterprise
  - ♦ ./start.sh
- Restart:
  - ♦ cd /home/ezserver\_enterprise
  - ♦ ./restart.sh
  - $\diamond$  or Login Panel and Click the below button

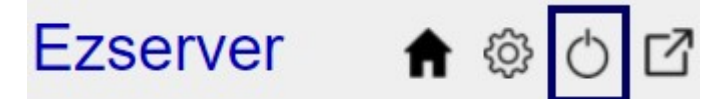

wait 30~60 seconds to relogin panel.

- Shutdown:
  - ♦ cd /home/ezserver\_enterprise
  - ♦ ./shutdown.sh

Copyright © 2021-2029 Ezhometech Inc. All Rights Reserved

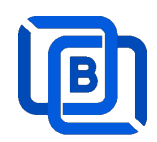

### 1.8.2 Blockchain server

Linux Version: ezserver at /home/ezserver\_blockchain folder

- Start:
  - ♦ cd /home/ezserver\_blockchain
  - ♦ ./start.sh
- Restart:
  - ♦ cd /home/ezserver\_blockchain
  - ♦ ./restart.sh
  - ♦ or Login Panel and Click the below button

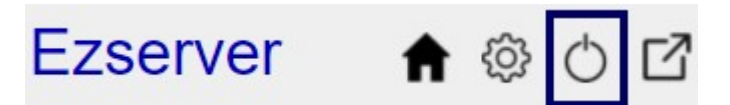

wait 30~60 seconds to relogin panel.

- Shutdown:
  - ♦ cd /home/ezserver\_blockchain
  - ♦ ./shutdown.sh

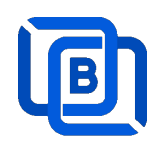

### 1.9 Admin Password

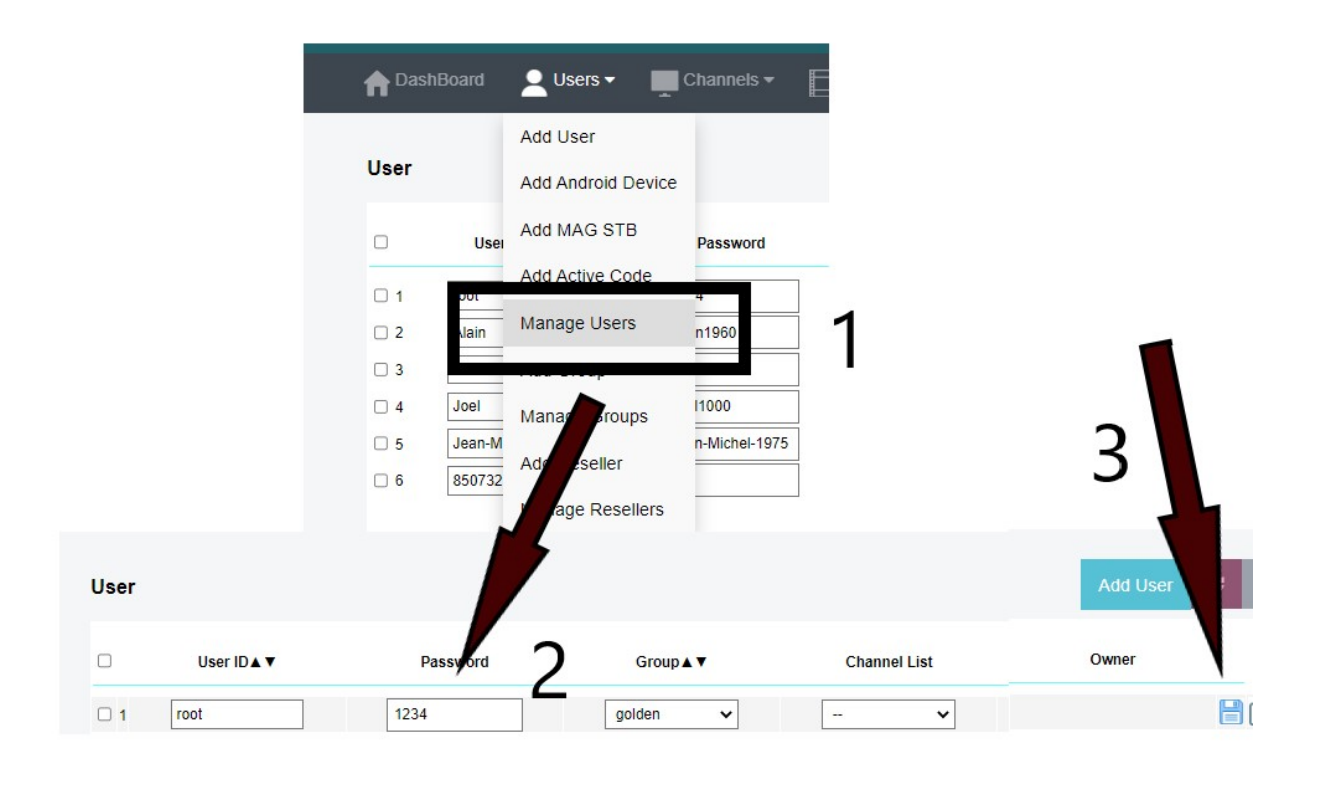

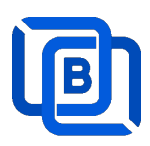

## 2. IPTV Panel

### Admin Panel Input URL: http://domain:port

Reseller Panel URL: http://domain:port/reseller/index.htm

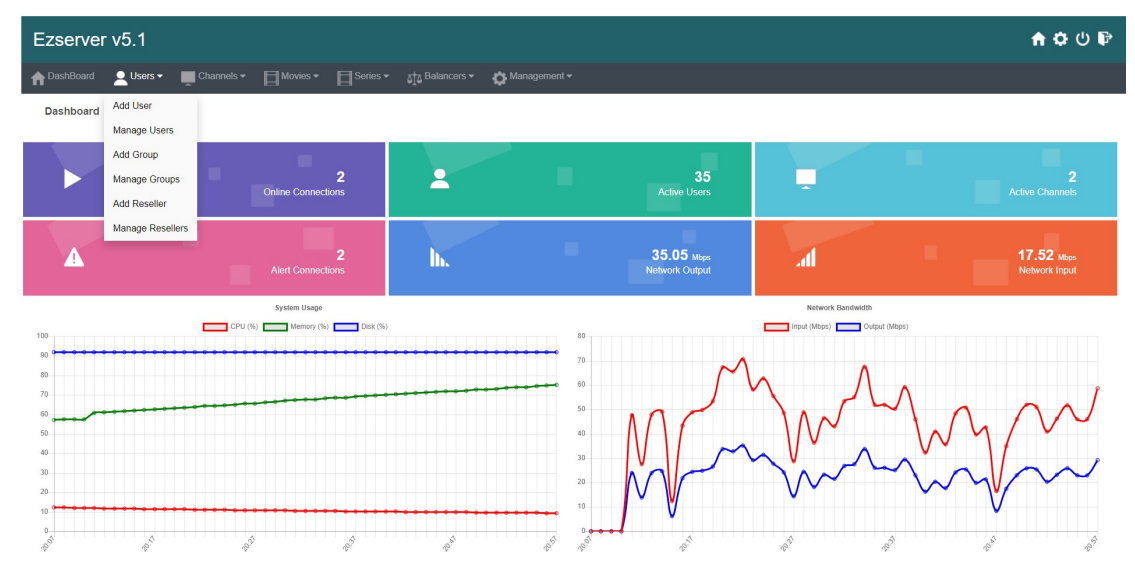

- User / Group / Reseller management: create, modify and delete users, groups, Reseller.
- Channel / EPG management: create, modify, delete or import channels,, epg.
- Movies management: create, modify, delete or import movies.
- Series management: create series.
- User Agent Protection: Add, delete User Agent for Player protection
- Blacklist management: show and delete Locked IP.
- Statistics: show Channel and Movies watched information.
- Setting

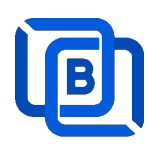

# 2.1 User Management

|      | oard | 👱 Users 🔹 💻 C    | hannels 👻 📘 Movies | ▼ Series ▼ |
|------|------|------------------|--------------------|------------|
|      |      | Add User         |                    |            |
| User |      | Manage Users     |                    |            |
|      | 0    | Add Group        | Password           | Group ▲ ▼  |
|      |      | Manage Groups    | 1234               | golden 🗸   |
|      |      | Add Reseller     | 9390973961         | basic 🗸    |
|      |      | Manage Resellers | c42fad711688       | golden 🗸   |
|      |      | 4 test           | 1234               | golden 🗸   |

| User at                     | 300        | User Name          | new1       |
|-----------------------------|------------|--------------------|------------|
| Password                    | 4128295961 | Rating Password    | 4128295961 |
| Group                       | basic      | ✓ Level            | User 🗸     |
| Exp <mark>ired T</mark> ime | 1 month    | ✓ Connection Limit | 1          |
| IP                          |            | MACID              |            |

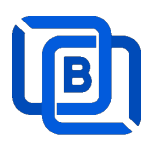

| New User     |            | MAC I<br>Input   | D : 11:22:33:44:55:66<br>format: <b>11223445566</b> |
|--------------|------------|------------------|-----------------------------------------------------|
| User at      | 300        | User Name        | new1                                                |
| Password     | 4128295961 | Rating Password  | 41282955 1                                          |
| Group        | basic      | ✓ Level          | User 🗸                                              |
| Expired Time | 1 month    | Connection Limit | 1                                                   |
| IP           |            | MAC ID           | 112233445566                                        |
| A            | dd         |                  | Cancel                                              |

Add trial user

| New User     |                    | Trial User       |              |
|--------------|--------------------|------------------|--------------|
|              |                    |                  |              |
| User at      | 300                | User Name        | new1         |
| Password     | 4128295961         | Rating Password  | 4128295961   |
| Group        | basic              | ✓ Level          | Trial 🗸      |
| Expired Time | 1 hour             | Connection Limit | 1            |
| IP           | 2 hours<br>3 hours | MAC ID           | 112233445566 |
| A            | 5 hours<br>6 hours |                  | Cancel       |
|              | 7 hours            |                  |              |

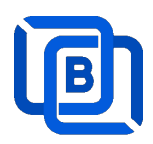

## 2.2 Channel Management

### 2.2.1 Add new channel

1.

|         |     |             | Add Channel   |                                |
|---------|-----|-------------|---------------|--------------------------------|
| Channel |     |             | Manage Channe | Is                             |
|         |     | Channel Nar | Manage EPG    | Vedia Source                   |
|         | 0 1 | RTS 1       | dir://med     | lia/videos/Movie/              |
|         | □ 2 | TV3         | http://bite   | cdn-kronehit.bitmovin.com/v2/r |
|         | □ 3 | RTS 2       | dir://med     | lia/videos/Movie/              |

| Channel at     | 1/            | Channel Name :                               | TV1                         |      |
|----------------|---------------|----------------------------------------------|-----------------------------|------|
| Media Source : | http://strean | nking.dvrdns.org:2546 <mark>1</mark> /77/YKK | (tfq0vRn/19957              |      |
| Icon Path :    | https://cdn1  | iconfinder.com/data/icons/metr               | ro-ui-dock-icon-seticons-by | /-d: |
| Category :     | Kid           | ✓ Type :                                     | Live                        | ~    |
|                |               |                                              | Live                        |      |
|                | Add           |                                              | Can Movie                   |      |
|                | Muu           |                                              | DVR                         |      |
|                |               |                                              | Inactive                    |      |
|                |               |                                              | Delay 5 sec                 |      |

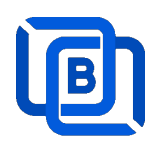

### 2.2.2 Import channels by m3u link

1. Click Channels: Manage Channels: Import M3U

| nt DashBoa | ard | 👤 Users 🕶   | Cha     | nnels 🔻       | Movies 🕶             | Series  |
|------------|-----|-------------|---------|---------------|----------------------|---------|
|            |     |             | Add Cha | annel         |                      |         |
| Channel    |     |             | Manage  | Channels      |                      |         |
|            |     | Channel Nar | Manage  | EPG           | Vedia Source         |         |
|            | 0 1 | RTS 1       |         | dir://media/  | videos/Movie/        |         |
|            | □ 2 | TV3         |         | http://bitcdn | -kronehit.bitmovin.c | om/v2/r |
|            | □ 3 | RTS 2       |         | dir://media/  | videos/Movie/        |         |

### 2. Click Import M3U

| No Filter 🕶 | 20 | ~ | Add Channel | C | -             |
|-------------|----|---|-------------|---|---------------|
|             |    |   |             |   | Multi Refresh |
|             |    |   |             |   | Import M3U    |
|             |    |   |             |   | Export as XML |
|             |    |   |             |   | Transcoder    |

### 3. Input HTTP M3U Link and Click **Submit** button

| hannel after  | 3                 | Options                       | Cache on demand 🗸          |
|---------------|-------------------|-------------------------------|----------------------------|
| 13U from HTTP | URL or Local File |                               |                            |
|               |                   |                               |                            |
| 1             |                   |                               |                            |
|               | http://serverin   | nort/get.php&username=test&pa | ssword=12348.output=mpogts |

Copyright © 2021-2029 Ezhometech Inc. All Rights Reserved

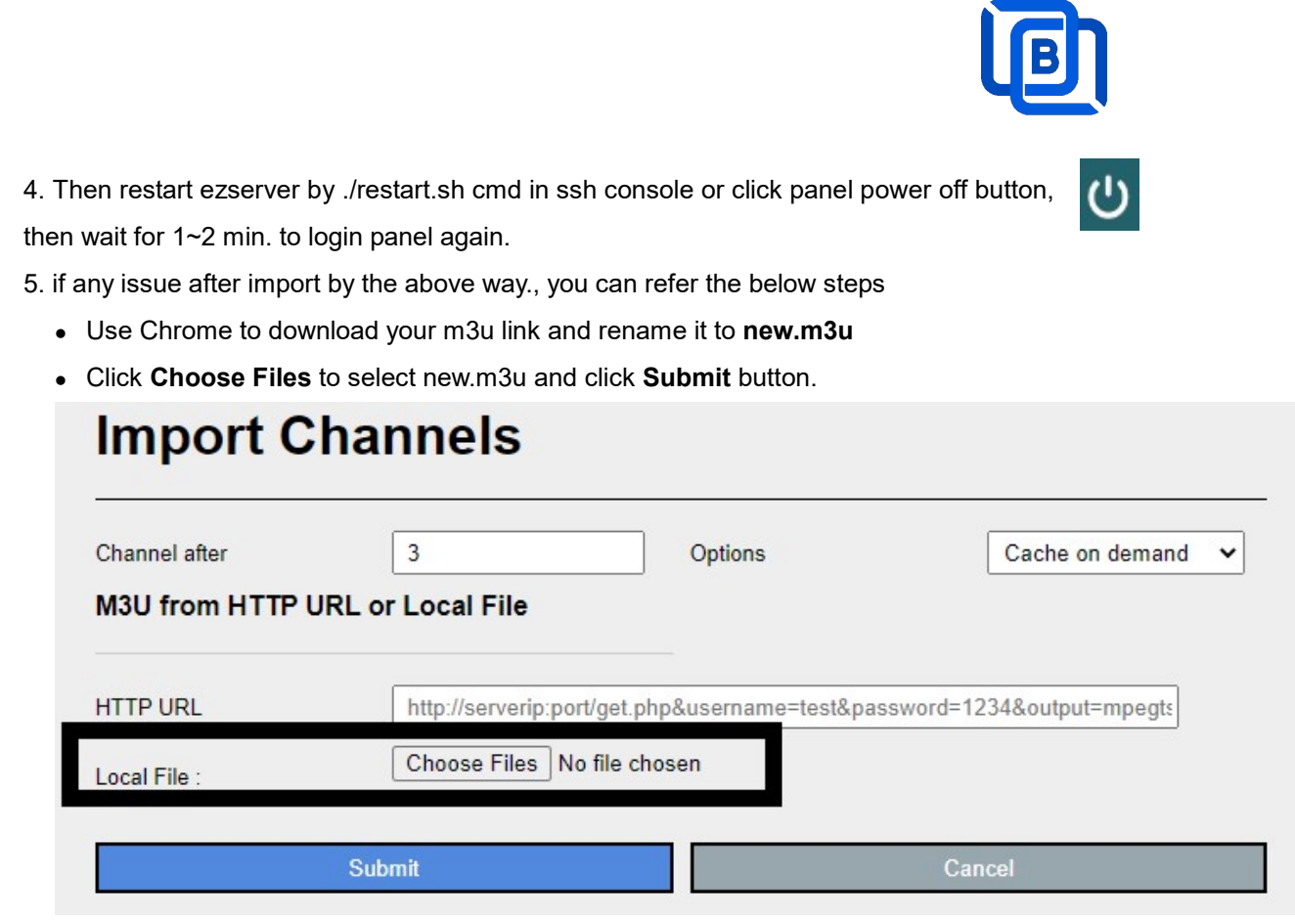

6. if any issue after import by the above way., you can refer the below steps

- Use Chrome to download your m3u link and rename it to new.m3u
- Upload new.m3u into server /home/ezserver\_enterprise folder
- Open /home/ezserver\_enterprise/channel\_definition.xml
- Remove all lines except the 1<sup>st</sup> line and save it.
- Restart ezserver by ./restart.sh in ssh console again
- Import it again by new URL: http://ezserverIP:panel\_port/new.m3u
- Login panel to check it again.

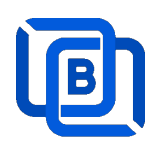

## 2.3 Movie Management

|       | ard        | Users 🗸      | Channel     | s 🕶  | Movies -             | Serie |
|-------|------------|--------------|-------------|------|----------------------|-------|
|       |            |              |             |      | Add Movie            |       |
| Movie |            |              |             |      | Manage Movies        |       |
|       |            | Movie N      | lame 🛦 🔻    |      | Media Source         |       |
|       | □ <u>1</u> | THE BEST U   | PCOMING MC  | http | s://youtu.be/uAQFxn2 | 2Ss84 |
|       | □ 2        | GOLD Trailer | (2022)      | http | s://youtu.be/9UHxMB  | hFy88 |
|       | 3          | NEW MOVIE    | TRAILERS (2 | http | s://youtu.be/LbSeaed | 26SI  |

2.3.1. Add Movies with TMDB Movie Icon and description.

| New Movie      | e TMDB import                                                                                                |                                                                                                    | B import                                                                                    |
|----------------|----------------------------------------------------------------------------------------------------|----------------------------------------------------------------------------------------------------|---------------------------------------------------------------------------------------------|
| Movie at       | 3                                                                                                    | Movie Name :                                                                                                    |                                                                                             |
| File           |                                                                                                    | O Folder                                                                                                    |                                                                                             |
| Category       | Kids                                                                                                    | ~                                                                                                    |                                                                                             |
| Rent Point     |                                                                                                    | Buy Point                                                                                                    |                                                                                             |
| Media Source : | media/videos/gd                                                                                              | drive                                                                                                    |                                                                                             |
| Icon Path :    |                                                                                                    |                                                                                                    |                                                                                             |
| Description    | TMDB poster in<br>1. Monut goog<br>2. Each folder i<br>3. Folder name<br>4. Select Folde<br>5. Ezserver will | mport<br>gle driver to ezserver_xxxx<br>inside gdrive has only one<br>e is same as TMDB movie<br>r option.<br>auto get TMDB Poster pa | xxx/media/videos/gdrive<br>e movie (.mp4, .mkv, .ts).<br>name.<br>ath and Movie Description |
| A              | dd                                                                                                    |                                                                                                    | Cancel                                                                                      |

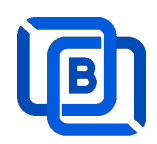

### 2.3.2. Upload Local movies

1. Click Movies: Upload Movies

| Channels -              | Movies •                            |           | Series 🔻       | EPG 🔻         |
|-------------------------|-------------------------------------|-----------|----------------|---------------|
|                         | Add Movie                           |           |                |               |
|                         | Upload Movi                         | es        |                |               |
| Media Sc                | Manage Mov                          | ies       | Icon Path      |               |
| file://middleware/video | os/Sports/1.mp4                     | file://mi | ddleware/pictu | res/Sports/1. |
| file://middleware/video | file://middleware/videos/Kids/1.flv |           |                | res/Kids/1.jp |

2. Click Choose Files to select new.m3u and click Submit button.

| Upload Movies                      |        |
|------------------------------------|--------|
| File : Choose Files No file chosen |        |
| Upload                             | Cancel |

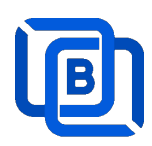

# 2.4 Series Management

| - | Users 🔻           | Channels -       | Movies 🕶 | Series - Balancers - |
|---|-------------------|------------------|----------|----------------------|
|   |                   |                  |          | Add Series           |
|   |                   |                  |          | Manage Series        |
|   |                   | Series Name ▲ ▼  |          | Category ▲ ▼         |
|   | 1                 | 13 Reasons Why   |          | IR SERIES            |
|   | 2                 | ROMAN EMPIRE     |          | Series2              |
|   | 3                 | THE KOMISKY METH | IOD      | IR SERIES            |
| 5 | Showing 1 to 3 of | 3 seriess        |          |                      |

| oonoo at      | 4                    | Series Name :   | new1       |
|---------------|----------------------|-----------------|------------|
| Category :    | Series2              | Season No. :    | 4          |
| Rating :      |                      | Released Date : | 12/12/2022 |
| Icon Path :   | file://media/picture | s/action/1.jpg  |            |
|               | 1234                 |                 |            |
|               |                      |                 |            |
| Description : |                      |                 |            |
|               |                      |                 |            |
|               |                      |                 |            |

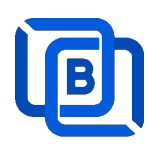

## 2.5 EPG Management

| nt DashBoard | Lusers 🕶   | Channels 🗸      | Movies 🕶          | Series 🕶 |
|--------------|------------|-----------------|-------------------|----------|
|              |            | Add Channel     |                   |          |
| EPG          |            | Manage Channels |                   |          |
| Channel 1 🗸  | 2022 🗸     | Manage EPG      |                   |          |
| No.          | Start      | Time            | Stop Time         |          |
| 1            | 06:41      |                 | 06:50             |          |
| 2            | 2022/05/04 | 00:25:00        | 2022/05/04 00:30: | 00       |
| 3            | 2022/05/04 | 00:30:00        | 2022/05/04 02:20: | 00       |

There are 3 ways to add EPG to Ezserver, one is from XMLTV URL, the other is from UDP Stream, another is manual insertion.

### XMLTV URL

| XMLTV EPG URL                                             | http://www.ezhometech. | .com/~karlo/iptv/epg | g.xmla                                             | 0 | - | 🔅 Management             | •      |
|-----------------------------------------------------------|------------------------|----------------------|----------------------------------------------------|---|---|--------------------------|--------|
| System Setting:<br>Max. Streaming No.<br>System Log Lines | 1000                   | ]                    | Pagination Limit Number<br>Admin. System Log Lines |   |   | User Agenet<br>Blacklist |        |
| Security Setting:                                         |                        |                      |                                                    |   |   | Statistics               |        |
| Alert Player Duration                                     | 0.001                  | 0                    | Blacklist Option                                   |   |   | Setting                  | API po |
|                                                           |                        |                      | Save                                               |   |   |                          |        |

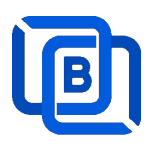

### UDP Stream

Add channels by multicast URL as below and enable MPEG EPG Extraction option

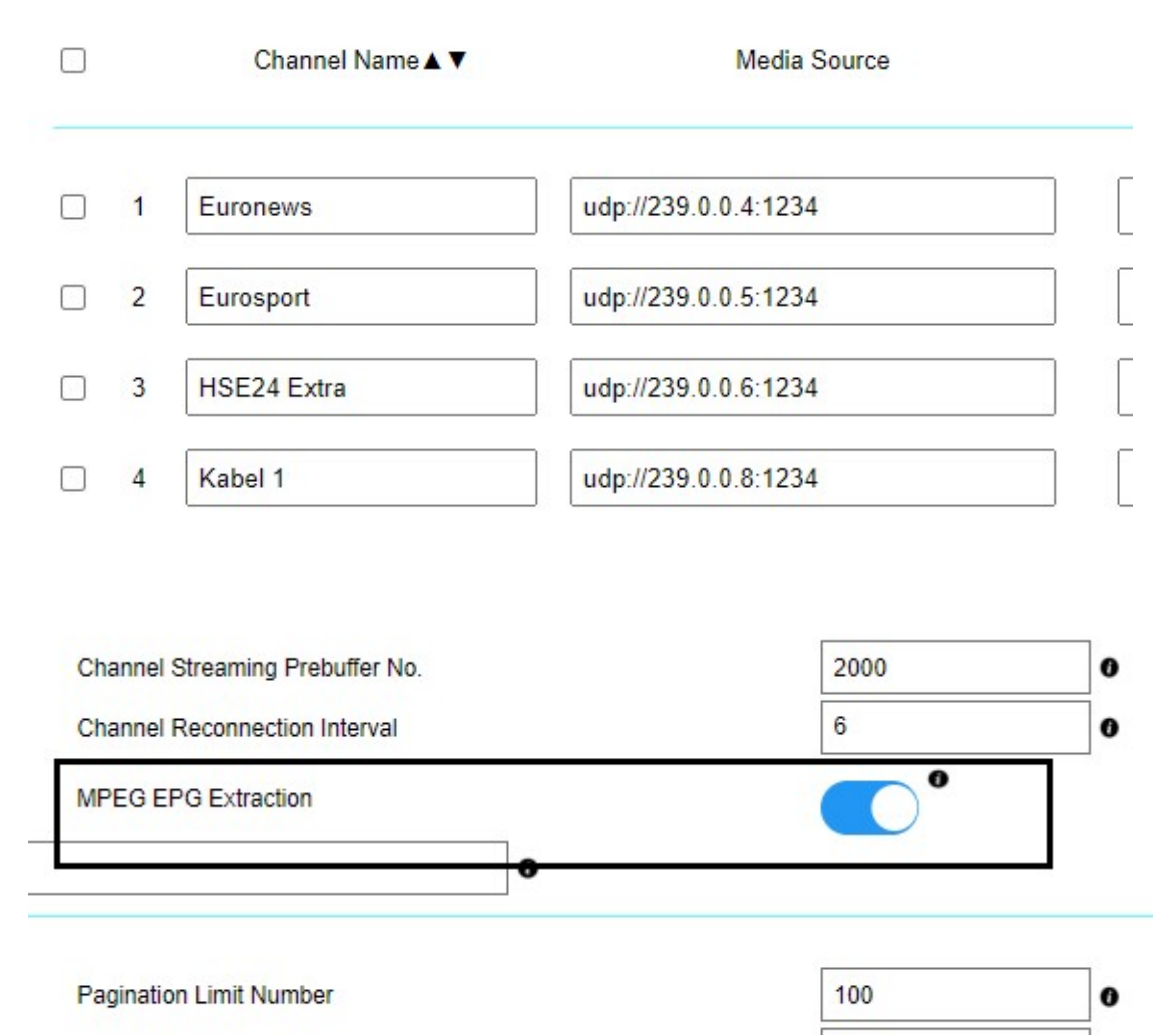

1000

Admin. System Log Lines

0

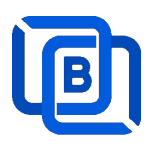

Manual insertion

Select DAILY, MONDAY, or others with Start time, then Ezserver will record video by the option into local storage and insert the video into Movie menu.

# **New Program**

| TRECOID by | DAILT     |
|------------|-----------|
|            | ON        |
| Stop Time  | DAILY     |
|            | MONDAY    |
|            | TUESDAY   |
| Icon URL   | WEDNESDAY |
|            | THURSDAY  |
|            | FRIDAY    |
|            | SATURDAY  |
|            |           |
|            | Stop Time |

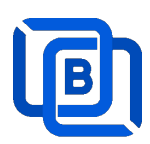

## 2.6 User Agent Management

| Series - 👬 Balancers - | 🏠 Management 🗸 |                         |
|------------------------|----------------|-------------------------|
|                        | User Agenet    |                         |
|                        | Blacklist      |                         |
| C                      | Statistics     | ed Mode O Accepted Mode |
| No.                    | Player Name    |                         |
| 1                      | stagefright    |                         |
| 2                      | vlc(linux;)    |                         |
| 3                      | VLC6           | Ē                       |
| 4                      | NSPlayer       |                         |

| New User Agent |        |  |  |  |  |
|----------------|--------|--|--|--|--|
| User Agent:    |        |  |  |  |  |
| Add            | Cancel |  |  |  |  |

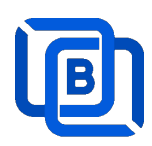

## 2.7 Reseller Management

| <b>†</b> DashBoard | 💄 Users 👻 📃      | Channels 🕶 | Movies 🕶 | Series 🕶 |
|--------------------|------------------|------------|----------|----------|
|                    | Add User         |            |          |          |
| Reseller           | Manage Users     |            |          |          |
| No.                | Add Group        |            | Em       | ail      |
| 1                  | Manage Groups    |            | @gmai    | il.com   |
| 2                  | Add Reseller     |            | @gmai    | il.com   |
| 3                  | Manage Decellers |            | 1@gma    | il.com   |
| 4                  | Manage Resellers |            | 1@gma    | iil.com  |
| 5                  | sr3              |            | @gmai    | il.com   |
| 6                  | sr4              |            | @gmai    | il.com   |

| No.            | 7          | Total Credit : | 1000           |
|----------------|------------|----------------|----------------|
| Name :         | susan      | Password :     | 1234           |
| Group          | golden     | Level:         | Reseller 🗸     |
| Expired Time : | 12/31/2024 | Email:         | susa@gmail.com |
| Auto Renew     |            |                |                |

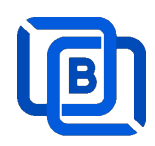

### 2.8 Setting

**Enterprise Server** 

| Ezserver     |                                        |           |
|--------------|----------------------------------------|-----------|
| fill Cotting | Save<br>Multicasting Streaming Setting | I         |
| Cos Setting  | 6. Multicast IP :                      | 225.1.1.1 |
|              | 7. Multicast port:                     | 9001      |

Encryption Setting:

- Defined at hls\_multicast\_aes of ezserver\_config.txt
  - hls\_multicast\_aes=0 (No encryption)
  - hls\_multicast\_aes=1 (low encryption)
  - hls\_multicast\_aes =2 (high encryption)

#### **Blockchain server**

Blockchain Setting **read-only** for Public Blockchain, Blockchain Setting **writable** for Private Blockchain.

|                                     |        |   | Blockcha                      | in Server C | Option |
|-------------------------------------|--------|---|-------------------------------|-------------|--------|
| HTTPS Setting                       |        |   |                               |             |        |
| Panel port                          | 19448  | 0 | API port                      | 17448       | 0      |
| Streaming port                      | 2448   | 0 |                               |             |        |
| HTTP Setting                        |        |   |                               |             |        |
| Panel port                          | 19008  | 0 | API port                      | 17908       | 0      |
| Streaming port                      | 9008   | 0 |                               |             |        |
| Blockchain Setting                  |        |   |                               |             |        |
| Region                              | Europe | 0 | Group ID                      | 19008       | 0      |
| Channel Setting:                    |        |   |                               |             |        |
| Channel Input Buffer No.            | 8000   | 0 | Channel Streaming Prebuffer N | 2000        | 0      |
| Channel Streaming Bitrate Tolerance | 0      | 0 | Channel Reconnection Interval | 60          | 0      |
| DVR Duration                        | 60     | 0 | MPEG EPG Extraction           |             |        |
| System Setting:                     |        |   |                               |             |        |
| Max. Streaming No.                  | 1      |   | Pagination Limit Number       | 20          | 0      |
| System Log Lines                    | 1      | 0 | Admin. System Log Lines       | 1           | 0      |
| Security Setting:                   |        |   |                               |             |        |
| Alert Player Duration               | 5.0    | 0 | Blacklist Option              |             |        |
|                                     |        |   | Save                          |             |        |

Copyright © 2021-2029 Ezhometech Inc. All Rights Reserved

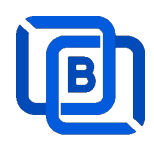

## 3 Reseller Panel

Input URL: http://domain:port/reseller/index.htm in Chrome

• Super reseller can create, modify and delete Resellers and users

| n DashBe | oard             | LUsers -  | 👸 Reseller 🗸     |         |
|----------|------------------|-----------|------------------|---------|
|          |                  |           | Add Subreseller  |         |
| User     |                  |           | Manage Subresell | ers     |
|          |                  | User Name | Password         | Group   |
|          | □ 1              | e1        | 1304693446       | basic 🗸 |
|          | □ <mark>2</mark> | e2        | 1304693446       | basic 🗸 |
|          | 3                | e3        | 1304693446       | basic 🖌 |
|          | □ <mark>4</mark> | e4        | 1304693446       | basic 🖌 |

• **Reseller** can create, modify and delete users only.

| nt DashBo | bard             | 👱 Users 🗸    |            |       |
|-----------|------------------|--------------|------------|-------|
|           |                  | Add User     |            |       |
| User      |                  | Manage Users |            |       |
|           |                  | User Name    | Password   | Gr    |
|           | □ <mark>1</mark> | rt51         | 9091880686 | basic |
|           | 2                | rt52         | 9091880686 | basic |
|           |                  |              | ·          |       |

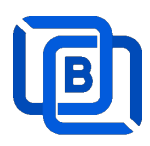

## **4 Supported Players**

### XCIPTV

Select Ezhometech API

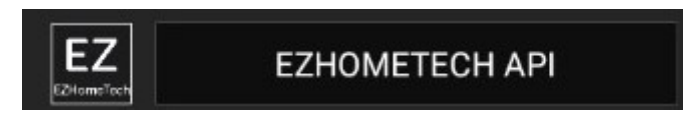

• uses Ezserver API port (17000)

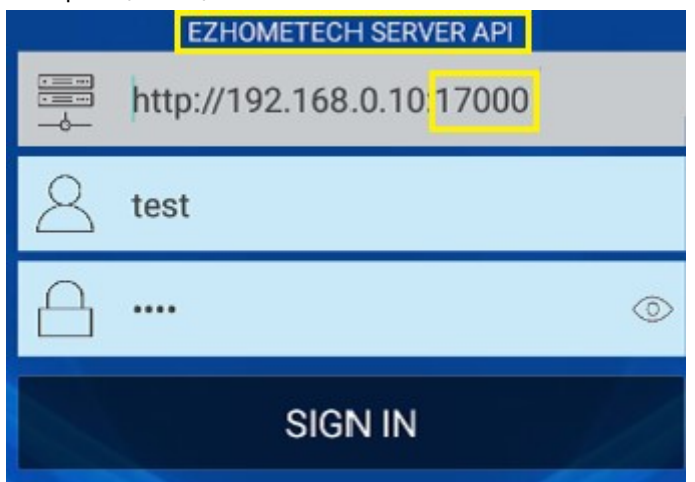

### **IPTV Smater**

uses ezserver streaming port (8000) instead of API port (17000)

| TEST USER       |     |
|-----------------|-----|
| test            |     |
| ••••            | Q   |
| /192.168.0.10:8 | 000 |
| ADD USER        |     |

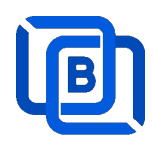

### Mag STB

Use Ezserver API port (17000)

• Add Mag MAC ID into Ezserver IPTV Panel

| User at      | 3       |   | MAC Address      | 00:1A:A1:24:C8:C9 |
|--------------|---------|---|------------------|-------------------|
| Password     |         |   | Rating Password  | 3245087872        |
| Group        | basic   | ~ | Level            | User 🗸            |
| Expired Time | 1 month | ~ | Connection Limit | 1                 |
| IP           |         |   | Device Type      | mag               |

Portal URL is <a href="http://domain:17000/c/index.htm">http://domain:17000/c/index.htm</a>

| Portal URL           | API port inste   | ead of<br>ort: 8000 |
|----------------------|------------------|---------------------|
| http://192.168.0.101 | /000/c/index.htm |                     |
|                      | CANCEL           | ок                  |

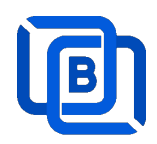

### **HTML5** Player

- Add Access-Control-Allow-Origin=\* into ezserver\_config.txt
- Enable Channel HLS option

|                      | HLS                        |                                                                                 |                                                                                                    |
|----------------------|----------------------------|---------------------------------------------------------------------------------|----------------------------------------------------------------------------------------------------|
|                      | EPG Channel ID             | TV1                                                                             |                                                                                                    |
| Ezhometech(Ezserver/ | Bitrate Tolerance          | 0                                                                               |                                                                                                    |
| 0                    | Proxy Mode                 | 0                                                                               | ~                                                                                                    |
| 107.0.0.1            |                            |                                                                                 |                                                                                                    |
|                      | Ezhometech(Ezserver/)<br>0 | HLS<br>EPG Channel ID<br>Ezhometech(Ezserver/ Bitrate Tolerance<br>0 Proxy Mode | HLS       EPG Channel ID       TV1       Ezhometech(Ezserver/       Bitrate Tolerance       0       Proxy Mode       127.0.0.1 |

• Refer the below HTML codes

```
<!-- CSS -->
k href="https://vjs.zencdn.net/7.2.3/video-js.css" rel="stylesheet">
<!-- HTML -->
<video id='hls-example' class="video-js vjs-default-skin" width="400" height="300" controls>
<source type="application/x-mpegURL" src="http://192.168.0.10:8000/TV1.m3u8?u=robert:p=1234">
</video>
<!-- JS code -->
<!-- If you'd like to support IE8 (for Video.js versions prior to v7) -->
<script src="https://vjs.zencdn.net/ie8/ie8-version/videojs-ie8.min.js"></script>
<script
src="https://cdnjs.cloudflare.com/ajax/libs/videojs-contrib-hls/5.14.1/videojs-contrib-hls.js"></script>
<script src="https://vjs.zencdn.net/7.2.3/video.js"></script>
<script>
var player = videojs('hls-example');
player.play();
</script>
```

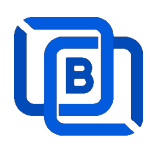

## 5 M3U / M3U8 URL for Players

### 5.1 M3U List API

- Go to User menu
- Select m3u(getlink API)

| Group ▲ | • | Channel List              |                    |
|---------|---|---------------------------|--------------------|
| golden  | ~ |                           | ~                  |
| golden  | ~ |                           | ~                  |
| golden  | ~ | 12.3                      | ~                  |
| golden  | ~ |                           | ~                  |
| golden  | ~ | <br>Enigma                | 1                  |
| basic   | ~ | Enigma 1.6<br>Enigma(RT)  | MP)                |
| basic   | ~ | Enigma 1.6(<br>Enigma(chn | RTMP)<br>o)        |
| golden  | ~ | Enigma 1.6(<br>Enigma(RT) | (chno)<br>MP/chno) |
| golden  | ~ | Enigma 1.6(<br>m3u        | RTMP/chno)         |
| basic   | ~ | m3u(getlink)              |                    |

Copy the URL to players

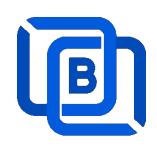

## 5.2 M3U8 List API

• Enable Channel HLS option

|                      | HLS                        |                                                                                 |                                                                                             |
|----------------------|----------------------------|---------------------------------------------------------------------------------|---------------------------------------------------------------------------------------------|
|                      | EPG Channel ID             | TV1                                                                             |                                                                                             |
| Ezhometech(Ezserver/ | Bitrate Tolerance          | 0                                                                               |                                                                                             |
| 0                    | Proxy Mode                 | 0                                                                               | v                                                                                           |
| 127.0.0.1            |                            |                                                                                 |                                                                                             |
|                      | Ezhometech(Ezserver/)<br>0 | HLS<br>EPG Channel ID<br>Ezhometech(Ezserver/ Bitrate Tolerance<br>0 Proxy Mode | HLS TV1<br>EPG Channel ID TV1<br>Ezhometech(Ezserver/ Bitrate Tolerance 0<br>0 Proxy Mode 0 |

- Go to User menu
- Select m3u8(getlink API)

| Channel List                                                          |   | Mo |
|-----------------------------------------------------------------------|---|----|
|                                                                       |   |    |
| m3u(chno with suffix)<br>m3u(chname with suffix)<br>m3u(RTMP)<br>m3u8 | • |    |
| m3u8(getlink API)<br>m3u8(No Encoded)                                 |   |    |

Copy the URL to players

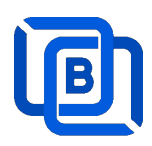

## 6 Other Panel to Ezserver

Migrate Xtream Users and Resllers to Ezserver

• Click management:Import Xtream DB button

| - | ata Balancers → | 🔅 Management 🗸   |            |
|---|-----------------|------------------|------------|
|   |                 | User Agent       |            |
|   |                 | Blacklist        |            |
|   |                 | Statistics       |            |
| 2 |                 | Import Xtream DB | 345        |
|   |                 | Setting          | Active Use |
|   |                 |                  |            |

- Upload xtream\_iptvpro.sql
- Click Submit button

| Import Xtream DB |                                 |
|------------------|---------------------------------|
| Local File :     | Choose Files xtream_iptvpro.sql |
| Submit           | Cancel                          |

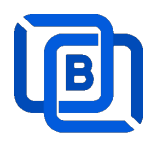

# 7 PHP Script Integration

Support php script into **ezserver\_enterprise/php** folder. It lets you code php scripts for integration with Ezserver.

- sudo apt update
- sudo apt install php
- test PHP
  - ♦ php –v
- upload .php files into ezserver\_enterprise/php folder

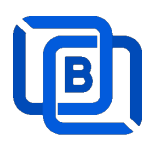

## 8 Blockchain Setting (for Web 3.0 only)

Web 3.0 Blockchain is a chain of your servers that has 2 node type, User node and Content nodes.

- User node : management user information. •
- **Content node** : It can be for channel or movie streaming.

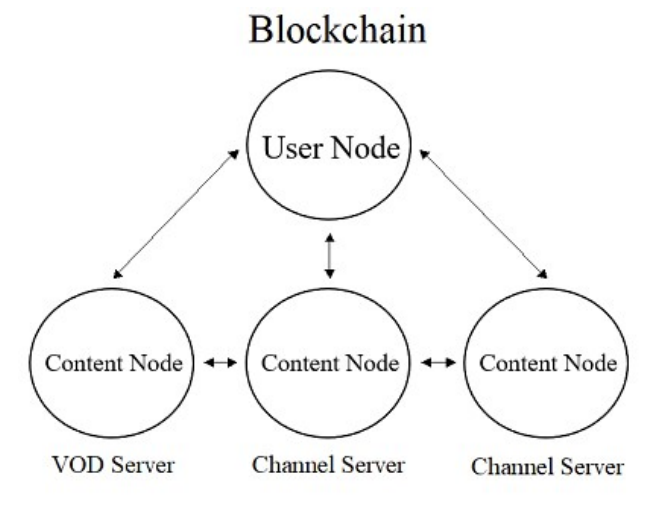

### User Node (ex. www.imoviecity.com)

- ∻ Enable Main / Slave Node option
- ∻ Define Control port

∻

∻

∻

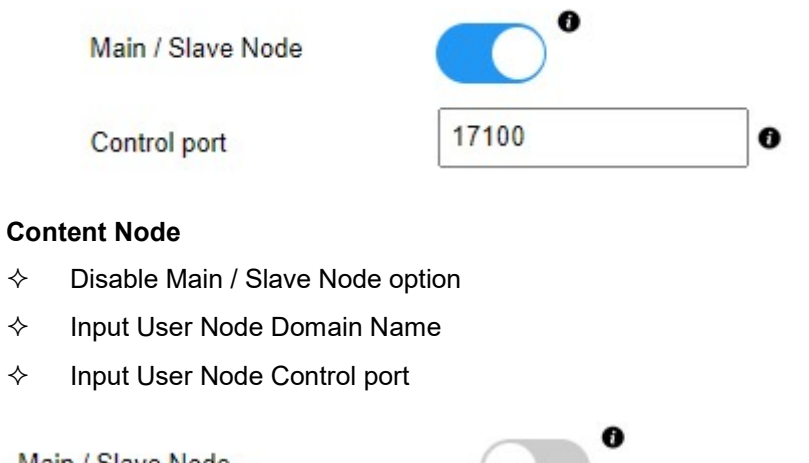

| Main / Slave Node          |                    |   |
|----------------------------|--------------------|---|
| Main Node Domain Name / IP | www.imoviecity.com | 0 |
| Main Control port          | 17100              | 0 |

Copyright © 2021-2029 Ezhometech Inc. All Rights Reserved

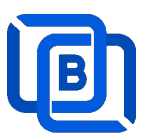

When a server has full connections, Ezserver invokes Blockchain function to let other servers serve the new connection and shows protocol **BVP** instead of **HTTP** in current server and **BCP** in another server.

|                   | ne 1001th connection<br>ne of Europe servers | on requests CNN channel,<br>s. | it will be fowraded t |
|-------------------|----------------------------------------------|--------------------------------|-----------------------|
| On Demand         |                                              | HLS                            |                       |
| Channel SID       |                                              | EPG Channel ID                 | TV9                   |
| User Agent        | Ezhometech(Ezse                              | rver Bitrate Tolerance         | 0.99                  |
| Catch Up Days     | 0                                            | Proxy Mode                     | Disabled              |
| Input Adapter     | 127.0.0.1                                    | ✓ AES Encryption               |                       |
| Blockchain Region | Europe                                       | Blockchain Group ID            | 18097                 |
| 2nd URL           |                                              |                                |                       |
| 3rd URL           |                                              |                                |                       |

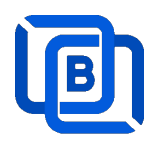

### 9 Ezserver Multicast (for Web 2.0 only)

Ezserver Multicast is for local network users that plays channels, movies and series from Ezserver.

Features:

- Save Server Bandwidth
- TV, Movie and Series
- EPG and Catch up TV
- Parent Control of adult content
- Channel Video Format: MPEG2/H264 Transport Stream
  - Channel Audio Format: MP3/AAC, ADTS Stream
- Movie Format: MP4, MKV

Hardware Requirement:

• Min. Requirement: Above 1.0GHz, 1GB RAM, 802.11 a/b/g/n.

Software Requirement:

• Android 5.0+

#### **Panel Setting**

• Set Multicast output IP and Port

| Ezserver                    |                                |      |
|-----------------------------|--------------------------------|------|
|                             | Save                           |      |
| <ol> <li>Setting</li> </ol> | Multicasting Streaming Setting | g:   |
|                             | 7. Multicast port:             | 9001 |

#### **Encryption Setting**:

- Defined at hls\_multicast\_aes of ezserver\_config.txt
  - hls\_multicast\_aes=0 (No encryption)
  - hls\_multicast\_aes=1 (low encryption)
  - hls\_multicast\_aes=2 (high encryption)

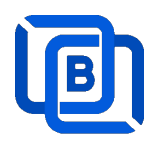

## 10 Work Folder (for Web 2.0 only)

Assign Balancer movie and series folder path in Main server Panel.

- Add balancers in main server first
- Refresh movies and series per hour or manually

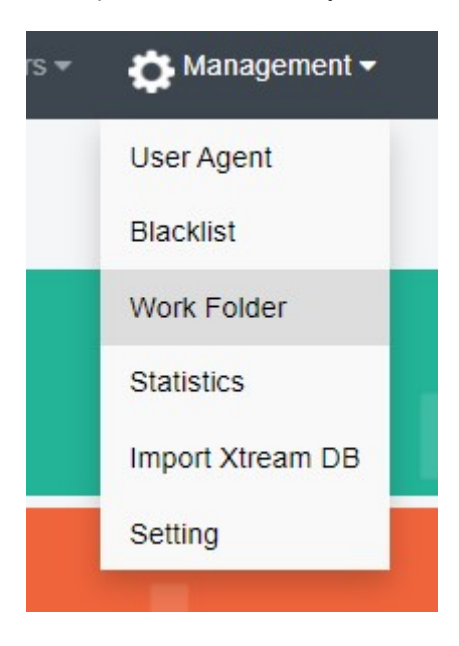

| Server Name   | BL1                 | ~ |
|---------------|---------------------|---|
| Folder Type   | Movie               | ~ |
| Selected path | media/videos/upload |   |
| Enabled       |                     |   |